# <mark>Эвотор</mark> Инструкция для кассира

🔨 Перед началом работы убедитесь, что на всех кассах отключена кнопка «Банковская карта»\*

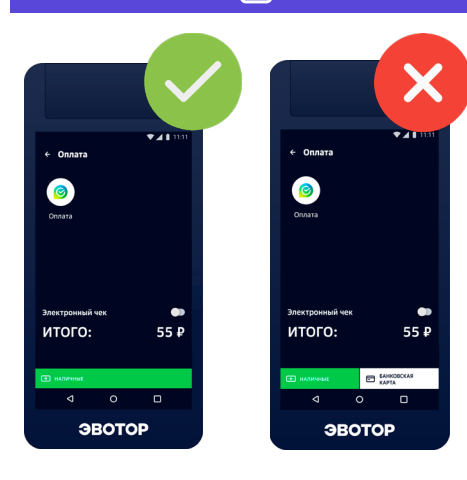

#### Если кнопка «Банковская карта» не отключена

На каждой кассе выберите «Настройка», затем «Правила торговли». Внизу, в разделе «Способы оплаты» выключите оплату банковской картой

#### Если терминал завис

- Зажать на 2 секунды кнопки «Треугольник» и «Квадрат» в нижнем меню
- Отпустить появится список открытых приложений
- Провести пальцем вправо (свайпнуть), чтобы закрыть все приложения
- Перейти на главный экран и нажать «...»
- Нажать «Резервное копирование» и выбрать самую новую копию
- Нажать **«Восстанавить»**
- Перезагрузить терминал

#### 1. Нажать «Продажа»

#### 2. Добавить товары

- Нажать «+ Товар»
- Выбрать товар из каталога, отсканировать штрихкод или ввести товар со свободной ценой
- Если нужно, добавить количество или вес
- Нажать «В чек»
- Повторить, чтобы добавить больше товаров

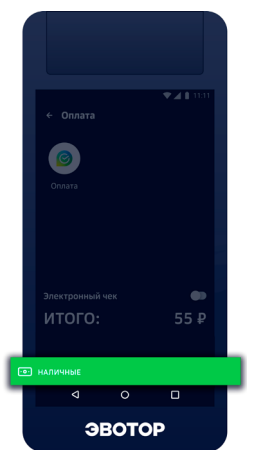

## 3. Когда все товары добавлены, нажать «К оплате»

#### 3.1. Оплата наличными

- 1. Выбрать кнопку «Наличные»
- 2. Ввести сумму и нажать «Оплатить» или выбрать «Без сдачи»
- 3. Терминал распечатает чек и выведет сообщение «Оплачено»

### 3.2. Оплата картой

1. Выбрать «Оплата» вверху. Приложить или провести карту

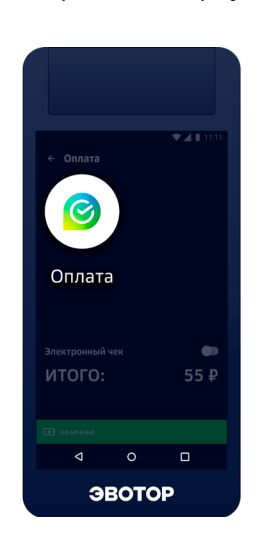

## со списанием бонусов

Оплата

2. Если у клиента есть бонусы «СберСпасибо» выбрать, сколько бонусов списать и нажать зелёную кнопку оплатить

| ← Оплата       |                   | ♥ <b>⊿ (</b> 11:11 |  | ← Оплата |                   | ♥⊿ 🕯 11:11 |
|----------------|-------------------|--------------------|--|----------|-------------------|------------|
| Connect Strept | os sonrre criscan | 2                  |  | 23 e     | ов хотипе списат  |            |
| 1              | 2                 | 3                  |  | 1        | 2                 | 3          |
| 4              | 5                 | 6                  |  | 4        | 5                 | 6          |
| 7              | 8                 | 9                  |  | 7        | 8                 | 9          |
|                | 0                 | X                  |  |          | 0                 | ×          |
|                | Onsamm. 120.00 P  |                    |  |          | Onversity 77.00 ( |            |
| ⊲              | 0                 | 8                  |  | ۵        | 0                 | ٥          |
| 3              | ЭВОТОР            |                    |  | ЭВОТОР   |                   |            |

#### 3. Готово!

Остаток суммы спишется с карты. Терминал распечатает чек и выведет сообщение **«Оплачено»** 

| KACCC                                                                                                    | выи чек                   |
|----------------------------------------------------------------------------------------------------|---------------------------|
| приход                                                                                                    |                           |
| Продани                                                                                                    | a NP1 Createa NP 0        |
|                                                                                                    |                           |
| - All and a second second second second second second second second second second second second second second s | 1.000 urt. x 77.00 +77.00 |
|                                                                                                    | СКИДКА =23.00             |
|                                                                                                    | UEHA =100.00              |
| ОБЩАЯ СТОИМОСТЬ                                                                                                 | -100.00                   |
| СКИДКА                                                                                                    | =23.00                    |
| итог                                                                                                    | =77.00                    |
| Contra 552 MDC                                                                                                  | +77.00                    |
| БЕЗНАЛИЧНЫМИ                                                                                                    | -77.00                    |
|                                                                                                    |                           |
| кассир                                                                                                    | Annual Trator             |
| On The shot of the                                                                                              | mana od op or             |

#### Оплата без списания бонусов

2. Готово! Терминал распечатает чек и выведет сообщение «Оплачено»

| KACCO                         | ВЫЙ ЧЕК                    |
|-------------------------------|----------------------------|
| приход                        |                            |
| Продана                       | NP1 Cmesia NP 0            |
| мороненое                     | 1.000 ur. × 100.00 =100.00 |
| итог                          | =100.00                    |
| Сунны БЕЗ НДС<br>БЕЗНАЛИЧНЫМИ | -100.00                    |
| KACCUP                        | Администратор              |
| Cakt @HC:                     | www.nalog.ru               |
|                               | 28.10.22 16:35             |